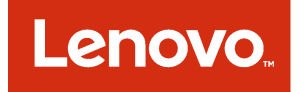

# Lenovo Integration Pack for Microsoft System Center 2012 R2 Orchestrator User Guide

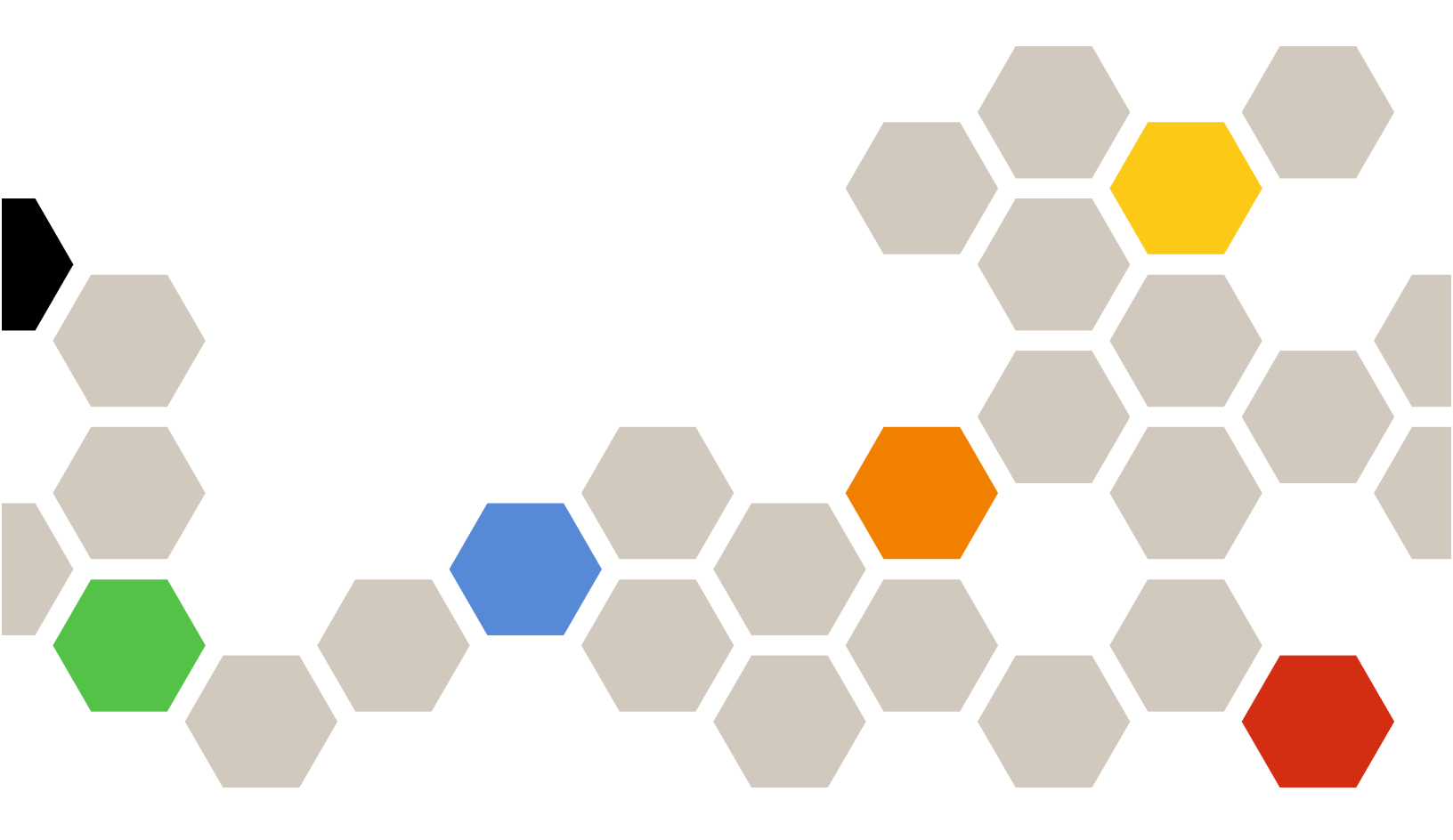

Version 6.0.0

#### Note

Before using this information and the product it supports, read the information in Appendix B "Notices" on page 47.

Seventh Edition (May 2015)

#### © Copyright Lenovo 2015. Portions © Copyright IBM Corporation 20123, 2014

LIMITED AND RESTRICTED RIGHTS NOTICE: If data or software is delivered pursuant to a General Services Administration "GSA" contract, use, reproduction, or disclosure is subject to restrictions set forth in Contract No. GS-35F-05925

# Contents

| Contents i                                                                                |
|-------------------------------------------------------------------------------------------|
| Figures                                                                                   |
| Tables                                                                                    |
| About this publicationviiConventions and terminology<                                     |
| Chapter 1. Lenovo Integration Pack<br>for Microsoft System Center 2012 R2<br>Orchestrator |
| Chapter 2. System requirements 3                                                          |
| Chapter 3. Installing Lenovo<br>Integration Pack                                          |
| Chapter 4. Registering Lenovo<br>Integration Pack with Orchestrator<br>Management Server  |
| Chapter 5. Deploying Lenovo<br>Integration Pack to Orchestrator<br>Management Server      |
| Chapter 6. Configuring a PureFlex connection for Runbooks 19                              |
| Chapter 7. Uninstalling Lenovo<br>Integration Pack                                        |

| Chapter 8. Flex Syster     | n   | Μ  | ar | na | ge | ər |   |   |   |    |
|----------------------------|-----|----|----|----|----|----|---|---|---|----|
| activities                 | •   | •  | •  | •  | •  | •  | • | • | • | 25 |
| SM-Discover                |     |    |    | •  |    |    |   |   |   | 26 |
| FSM-Get-SystemList         |     | •  |    | •  |    |    |   |   |   | 27 |
| FSM-Get-SystemInfo         |     |    |    | •  |    |    |   |   |   | 29 |
| FSM-Get-SystemAccessState  |     |    |    | •  |    |    |   |   |   | 29 |
| FSM-Access-System          |     |    |    | •  |    |    |   |   |   | 30 |
| FSM-Get-SystemPatterns     |     |    |    | •  |    |    |   |   |   | 31 |
| FSM-Get-SystemProfiles     |     |    |    |    |    |    |   |   |   | 31 |
| FSM-Deploy-SystemPattern.  |     |    |    | •  |    |    |   |   |   | 32 |
| FSM-Unassign-SystemProfile |     |    |    | •  |    |    |   |   |   | 33 |
| FSM-Monitor-Event          |     |    |    | •  |    |    |   |   |   | 33 |
| FSM-Monitor-Status         |     |    |    |    |    |    |   |   |   | 35 |
| FSM-Get-ActiveStatus       |     |    |    | •  |    |    |   |   |   | 37 |
| FSM-Collect-Inventory      |     |    |    | •  |    |    |   |   |   | 38 |
| FSM-Get-Inventory          |     |    |    |    |    |    |   |   |   | 39 |
| FSM-List-Chassis           |     |    |    |    |    |    |   |   |   | 39 |
| FSM-Restart-CMM            |     |    |    |    |    |    |   |   |   | 40 |
| FSM-Run-Task               |     |    |    | •  |    |    |   |   |   | 41 |
| FSM-Run-SMCLI              |     |    |    |    |    |    |   |   |   | 41 |
| FSM-Upload-File            | •   | •  | •  | •  | •  |    | • | · | • | 42 |
| Appendix A. Accessib       | ili | ty | fe | a  | tu | re | S | • | • | 45 |
| Appendix B. Notices.       |     |    |    |    |    |    |   |   |   | 47 |
| Trademarks                 |     |    |    |    |    |    |   |   |   | 48 |
| Important notes            |     | •  |    | •  | •  |    |   |   | • | 48 |
|                            |     |    |    |    |    |    |   |   |   |    |

# **Figures**

| 1. | Selecting Register IP with Orchestrator<br>Management Server |
|----|--------------------------------------------------------------|
| 2. | Integration Pack Registration Wizard window.                 |
| 3. | Select Integration Pack or Hotfixes<br>window                |
| 4. | Integration Pack or Hotfix Selection<br>window               |
| 5. | Completing Integration Pack Registration<br>Wizard window    |
| 6. | End-User License Agreement window 11                         |
| 7. | Deploy IP to Runbook Server or Runbook<br>Designer           |
| 8. | Welcome to the Integration PackDeployment Wizard14           |

| 9.  | Deploy Integration Packs or Hotfixes       | 15 |
|-----|--------------------------------------------|----|
| 10. | Computer Selection Details                 | 16 |
| 11. | Installation Configuration                 | 17 |
| 12. | Completing the Integration Pack Deployment |    |
|     | Wizard                                     | 18 |
| 13. | Selecting Lenovo PureFlex                  | 19 |
| 14. | Prerequisite Configuration page            | 20 |
| 15. | Add configuration window                   | 20 |
| 16. | Item selection window                      | 21 |
| 17. | Add configuration window                   | 21 |
| 18. | Prerequisite Configuration window          | 22 |
| 19. | Uninstall Integration Pack or Hotfix       | 23 |
| 20. | Confirm Integration Pack uninstall         |    |
|     | window                                     | 23 |

# Tables

| 1.  | Conventions for input parameters      | 25  |
|-----|---------------------------------------|-----|
| 2.  | Object types for input parameters and |     |
|     | published data                        | 25  |
| 3.  | PureFlex system types                 | 26  |
| 4.  | FSM-Discover input parameters         | 27  |
| 5.  | FSM-Get-SystemList input              |     |
|     | parameter.                            | 28  |
| 6.  | FSM-Get-SystemList published data     |     |
|     | types                                 | 28  |
| 7.  | FSM-Get-SystemInfo input              |     |
|     | parameters                            | 29  |
| 8.  | FSM-Get-SystemInfo published data     | 29  |
| 9.  | FSM-Get-SystemAccessState input       |     |
|     | parameters                            | 30  |
| 10. | FSM-Get-SystemAccessState published   |     |
|     | data types                            | 30  |
| 11. | FSM-Access-System input               |     |
|     | parameters                            | 30  |
| 12. | FSM-Get-SystemPatterns published data |     |
|     | parameters                            | 31  |
| 13. | FSM-Get-SystemProfiles published data |     |
|     | parameters                            | 32  |
| 14. | FSM-Deploy-SystemPattern input        |     |
|     | parameters                            | 33  |
| 15. | FSM-Unassign-SystemProfile input      |     |
|     | parameter                             | 33  |
| 16. | FSM-Monitor-Event input               | ~ ~ |
|     | parameters                            | 34  |
|     |                                       |     |

| 17. | FSM-Monitor-Event published data    |    |
|-----|-------------------------------------|----|
|     | parameters                          | 34 |
| 18. | FSM-Monitor-Status input            |    |
|     | parameters                          | 36 |
| 19. | FSM-Monitor-Status published data   |    |
|     | parameters                          | 36 |
| 20. | FSM-Get-ActiveStatus input          |    |
|     | parameters                          | 37 |
| 21. | FSM-GetActive-Status published data |    |
|     | parameters                          | 38 |
| 22. | FSM-Collect-Inventory input         |    |
|     | parameters                          | 38 |
| 23. | FSM-Get-Inventory input             |    |
|     | parameters                          | 39 |
| 24. | FSM-Get-Inventory published data    |    |
|     | parameters                          | 39 |
| 25. | FSM-List-Chassis published data     |    |
|     | parameters                          | 40 |
| 26. | FSM-Restart-CMM input parameters    | 40 |
| 27. | FSM-Run-Task input parameters       | 41 |
| 28. | FSM-Run-SMCLI input parameters      | 42 |
| 29. | FSM-Run-SMCLI published data        |    |
|     | parameters                          | 42 |
| 30. | FSM-Upload-File input parameters    | 42 |
| 31. | FSM-Upload-File published data      |    |
|     | parameters                          | 43 |

# About this publication

This book provides instructions for installing Lenovo Integration Pack for Microsoft System Center 2012 R2 Orchestrator.

### **Conventions and terminology**

Paragraphs that start with a bold **Note**, **Important**, or **Attention** are notices with specific meanings that highlight key information.

Note: These notices provide important tips, guidance, or advice.

**Important:** These notices provide information or advice that might help you avoid inconvenient or difficult situations.

**Attention:** These notices indicate possible damage to programs, devices, or data. An attention notice appears before the instruction or situation in which damage can occur.

## **World Wide Web resources**

The following websites provide resources for understanding, using, and troubleshooting PureFlex systems, BladeCenter and Systemx servers, and systems management tools.

#### System Management with Lenovo XClarity Solutions

This website provides an overview of the Lenovo XClarity solutions that integrate System x and Flex System hardware to provide system management capability:

• System Management with Lenovo XClarity Solution website

#### Lenovo technical support portal

This website can assist you in locating support for hardware and software:

Lenovo Support Portal website

#### ServerProven websites

The following websites provide an overview of hardware compatibility for BladeCenter, Flex System, Systemx, and xSeries® hardware:

- Lenovo ServerProven: Compatibility for BladeCenter products
- Lenovo ServerProven: Compatibility for Flex System Chassis
- Lenovo ServerProven: Compatibility for System x hardware, applications, and middleware

#### **Flex System Information Center**

This website provides complete information about the Flex System product family:

• Flex System online documentation

#### Microsoft System Center Orchestrator 2012 website

This website provides an overview of Microsoft System Center Orchestrator 2012 and links to additional information.

Microsoft System Center Orchestrator website

# Chapter 1. Lenovo Integration Pack for Microsoft System Center 2012 R2 Orchestrator

Lenovo Integration Pack is an add-on for Microsoft System Center Orchestrator 2012 that enables you to automate tasks in a PureFlex environment.

With the Lenovo Integration Pack, you can:

- Discover and get managed components
- Configure CMM/IMM/uEFI using configuration pattern
- Monitor PureFlex events and status
- Get PureFlexPureFlex system inventory information
- Power on, power off, and restart a PureFlex system

# Chapter 2. System requirements

Lenovo Integration Pack for Microsoft System Center 2012 R2 Orchestrator has the following hardware and software requirements.

#### Hardware requirements

A PureFlex system with Flex System Manager 4.1.

#### Software requirements

The following MicrosoftWindows Server software is supported by

- Windows Server 2012
- Windows Server 2012 R2
- Windows Server 2008 R2

The following Microsoft System Center Orchestrator 2012 software is required:

- Microsoft System Center 2012 R2 Orchestrator
- Microsoft System Center 2012 SP1 Orchestrator

# **Chapter 3. Installing Lenovo Integration Pack**

This procedure describes how to download and install Lenovo Integration Pack on Microsoft System Center Orchestrator 2012.

- Step 1. Download Lenovo Integration Pack (IBM\_IP\_v5.5.zip) from the Lenovo XClarity Integrator for Microsoft System Center website.
- Step 2. Unzip the 1IBM\_IP\_v5.5.zip file to a local folder.
- Step 3. Register the Integration Pack file named IBM\_PureFlex\_Integration\_Pack\_for\_System\_Center\_2012\_ Orchestrator.oip with the Orchestrator Management Server. For information about registering, see Chapter 4 "Registering Lenovo Integration Pack with Orchestrator Management Server" on page 7.
- Step 4. Deploy the registered Integration Pack to Orchestrator Runbook Server and Orchestrator Runbook Designer. For information about deployment, see Chapter 5 "Deploying Lenovo Integration Pack to Orchestrator Management Server" on page 13.

# **Chapter 4. Registering Lenovo Integration Pack with Orchestrator Management Server**

Lenovo Integration Pack must be registered with the Orchestrator Management Server. This procedure describes how to register Lenovo Integration Pack.

- Step 1. Launch System Center 2012 Orchestrator Deployment Manager.
- Step 2. In the left pane, right click **Integration Packs** and select **Register IP with the Orchestrator Management Server**.

| 🝞 Refresh             |                        |                                                                                                    |                                                                                                    |  |  |  |
|-----------------------|------------------------|----------------------------------------------------------------------------------------------------|----------------------------------------------------------------------------------------------------|--|--|--|
| erver Name            | U3R2K5NP               |                                                                                                    |                                                                                                    |  |  |  |
|                       | ×                      | Name                                                                                                    | Description                                                                                                    |  |  |  |
| - Orchestrator Manage | ment Server            |                                                                                                    |                                                                                                    |  |  |  |
| Integration Park      | Pagistar ID with the ( | Suchastrator Management S                                                                                                    | Constant I                                                                                                    |  |  |  |
| E Runbook Des         | Register IP with the C | egister in with the orthestrator management berver                                                                                                    |                                                                                                    |  |  |  |
| WIN-GROJ              | Depioy IP to Kunbook   | Server or Kunbook Design                                                                                                    | er                                                                                                    |  |  |  |
| Runbook Servers       |                        |                                                                                                    |                                                                                                    |  |  |  |
|                       |                        |                                                                                                    |                                                                                                    |  |  |  |
|                       |                        |                                                                                                    |                                                                                                    |  |  |  |
|                       |                        | Log Entries                                                                                                    |                                                                                                    |  |  |  |
|                       |                        | Log Entries                                                                                                    | strator Management Server WIN-GR0J3R2K5NP                                                                                                    |  |  |  |
|                       |                        | Log Entries                                                                                                    | strator Management Server WIN-GR0J3R2K5NP                                                                                                    |  |  |  |
|                       |                        | Log Entries<br>Connecting to Orcher<br>Connected to Orches<br>Enumerating Runboo                                                                                                    | strator Management Server WIN-GR0J3R2K5NP<br>strator Management Server WIN-GR0J3R2K5NP.<br>& Designer connections                                                                                                    |  |  |  |
|                       |                        | Log Entries<br>Connecting to Orches<br>Connected to Orches<br>Enumerating Runboo                                                                                                    | strator Management Server WIN-GR0J3R2K5NP<br>strator Management Server WIN-GR0J3R2K5NP.<br>& Designer connections<br>g Runbook Designer connections                                                                                                    |  |  |  |
|                       |                        | Log Entries<br>Connecting to Orches<br>Connected to Orches<br>Enumerating Runboo                                                                                                    | strator Management Server WIN-GR0J3R2K5NP<br>strator Management Server WIN-GR0J3R2K5NP.<br>& Designer connections<br>g Runbook Designer connections<br>tion Packs                                                                                                    |  |  |  |
|                       |                        | Log Entries<br>Connecting to Orches<br>Connected to Orches<br>Enumerating Runboo<br>Finished enumerating<br>Enumerating Integral                                                    | strator Management Server WIN-GR0J3R2K5NP<br>strator Management Server WIN-GR0J3R2K5NP.<br>& Designer connections<br>g Runbook Designer connections<br>tion Packs<br>g Integration Packs                                                                                                    |  |  |  |
|                       |                        | Log Entries<br>Connecting to Orches<br>Connected to Orches<br>Enumerating Runboo<br>Finished enumerating<br>Enumerating Integral<br>Finished enumerating<br>Uninstalling Integratio | strator Management Server WIN-GR0J3R2K5NP,<br>strator Management Server WIN-GR0J3R2K5NP.<br>& Designer connections<br>g Runbook Designer connections<br>tion Packs<br>g Integration Packs<br>on Pack or Hotfix from WIN-GR0J3R2K5NP.                                                         |  |  |  |
|                       |                        | Log Entries<br>Connecting to Orches<br>Connected to Orches<br>Enumerating Runboo<br>Finished enumerating<br>Enumerating Integrati<br>Finished enumerating<br>Uninstalling Integrati | strator Management Server WIN-GR0J3R2K5NP<br>strator Management Server WIN-GR0J3R2K5NP.<br>k Designer connections<br>g Runbook Designer connections<br>tion Packs<br>g Integration Packs<br>on Pack or Hotfix from WIN-GR0J3R2K5NP.<br>gration Pack or Hotfix from WIN-GR0J3R2K5NP succeeded |  |  |  |

Figure 1. Selecting Register IP with Orchestrator Management Server

The Integration Pack Registration Wizard starts.

Step 3. Click Next to proceed with registration.

| Integration Pack Registration | on Wizard                                                                                                    | ? × |
|-------------------------------|----------------------------------------------------------------------------------------------------|-----|
|                               | Welcome to the Integration Pack<br>Registration Wizard                                                                                                    |     |
|                               | This wizard will walk you through the steps of registering Integration Packs or<br>Hotfixes with the local Orchestrator Management Server:                                                       |     |
|                               | Selecting the Integration Packs or Hotfixes to register                                                                                                    |     |
|                               | Accepting the license agreement for each item                                                                                                    |     |
|                               | Integration Packs perform critical functions in your environment. Microsoft<br>strongly recommends that you verify the integrity of any Integration Pack<br>before registering and deploying it. |     |
|                               | Refer to the Orchestrator Security Guide for details on how to perform this verification.                                                                                                    |     |
|                               | To continue, click Next.                                                                                                    |     |
|                               | < Back Next > Cancel He                                                                                                    | lp  |

Figure 2. Integration Pack Registration Wizard window

Step 4. On the Integration Pack or Hotfix Selection page, click Add.

|         |         | 1993      |  |  |
|---------|---------|-----------|--|--|
| Product | Version | File Path |  |  |
|         |         |           |  |  |
|         |         |           |  |  |
|         |         |           |  |  |
|         |         |           |  |  |
|         |         |           |  |  |

Figure 3. Select Integration Pack or Hotfixes window

Step 5. In the Open file window, select Lenovo\_PureFlex\_Integration\_Pack\_for\_System\_Center\_2012\_ Orchestrator.oip, and click Open.

| 🚹 Open              |                     |                                                         | ×                                     |
|---------------------|---------------------|---------------------------------------------------------|---------------------------------------|
| Look in:            | 🔒 IP                | 💽 🧿 🗊 📂                                                 | <b></b> .                             |
| ST<br>Recent Places | Name A<br>IBM_PureF | Data<br>lex_Integration_Pack_for_System_Center_201 25.0 | e modified 🔽 Type<br>09.2013 9:42 OIP |
|                     |                     |                                                         |                                       |
|                     |                     |                                                         |                                       |
| Computer            |                     |                                                         |                                       |
| Network             | <b>.</b>            |                                                         | Þ                                     |
| NECWORK             | File name:          | IBM_PureFlex_Integration_Pack_for_System_C              | Open                                  |
|                     | Files of type:      | Orchestrator Integration Pack Files                     | Cancel                                |

Step 6. On the Integration Pack or Hotfix Selection page, click Next.

| roduct                           | Version | File Path                        |  |
|----------------------------------|---------|----------------------------------|--|
| BM PureFlex Integration Pack for | 1.0     | C:\Users\Administrator\Desktop\f |  |
|                                  |         |                                  |  |
|                                  |         |                                  |  |
|                                  |         |                                  |  |
|                                  |         |                                  |  |
|                                  |         |                                  |  |
|                                  |         |                                  |  |
|                                  |         |                                  |  |

Figure 4. Integration Pack or Hotfix Selection window

Step 7. Click **Finish** to complete the registration of the Integration Pack.

| Completing Integratio | n Pack Registration Wizard                                                                                                    | ? ×         |
|-----------------------|----------------------------------------------------------------------------------------------------|-------------|
|                       | Completing the Integration Pac<br>Wizard                                                                                           | ck          |
|                       | The wizard has collected the information required to<br>determine the location and options for the Integration P-<br>registration. | ack         |
|                       | Integration Pack Registration Wizard:<br>Selected Integration Packs or Hotfixe<br>· C:\USERS\ADMINISTRATOR\DESKTOP\FSM I           | s:<br>P\I   |
|                       | Verify that the information is correct. Click Finish to regi<br>your selections.                                                   | ster        |
|                       | < Back Finish                                                                                                    | Cancel Help |

Figure 5. Completing Integration Pack Registration Wizard window

Step 8. After reading the agreement, click **Accept** to complete the registration.

| nd-User License Agreement                                                                                                    | ×                                                                                                    |
|----------------------------------------------------------------------------------------------------|----------------------------------------------------------------------------------------------------|
| IBM PureFlex Integration Pack for System Center 201                                                                                                    | 2 Orchestrator                                                                                                    |
| IMPORTANT: READ CAREFULLY                                                                                                    | <b>_</b>                                                                                                    |
| Two license agreements are presented below.                                                                                                    |                                                                                                    |
| 1. IBM International License Agreement for Evaluation<br>2. IBM International Program License Agreement                                                                                                    | n of Programs                                                                                                    |
| If Licensee is obtaining the Program for purposes of p<br>evaluation, testing, trial "try or buy," or demonstration<br>button below, Licensee accepts the IBM International<br>without modification.                                                                                       | productive use (other than<br>on): By clicking on the "Accept"<br>I Program License Agreement,                                                                               |
| If Licensee is obtaining the Program for the purpose of<br>buy," or demonstration (collectively, an "Evaluation")<br>button below, Licensee accepts both (i) the IBM Inter<br>Evaluation of Programs (the "Evaluation License"), wi<br>IBM International Program License Agreement (the "I | of evaluation, testing, trial "try or<br>: By clicking on the "Accept"<br>mational License Agreement for<br>thout modification; and (ii) the<br>PLA"), without modification. |
| The Evaluation License will apply during the term of Li                                                                                                    | icensee's Evaluation.                                                                                                    |
| The IPLA will automatically apply if Licensee elects to<br>Evaluation (or obtain additional copies of the Program<br>entering into a procurement agreement (e.g., the IBP<br>Advantage or the IBM Passport Advantage Express a                                                             | retain the Program after the<br>n for use after the Evaluation) by<br>M International Passport<br>agreements).                                                               |
|                                                                                                    | Accept Cancel                                                                                                    |
|                                                                                                    |                                                                                                    |

Figure 6. End-User License Agreement window

# **Chapter 5. Deploying Lenovo Integration Pack to Orchestrator Management Server**

This procedure describes how to deploy Lenovo Integration Pack to Orchestrator Management Server.

- Step 1. Launch the System Center 2012 Orchestrator Deployment Manager.
- Step 2. In the left pane, right click **Integration Packs** and select **Deploy IP to Runbook Server or Runbook Designer**.

| File View Help                                       |                                                                                                    |                                                                                                    |
|------------------------------------------------------|----------------------------------------------------------------------------------------------------|----------------------------------------------------------------------------------------------------|
| 🞧 Refresh                                            |                                                                                                    |                                                                                                    |
| erver Name 📳 WIN-GR0J3R2K5NP                         |                                                                                                    |                                                                                                    |
| x                                                    | Name                                                                                                    | Description                                                                                                    |
| Orchestrator Management Server     Integration Packs | IBM PureFlex Integration Pack for                                                                                                    | Activities for IBM PureFlex                                                                                                |
| E - Runbook Desig Register IP with the               | Orchestrator Management Server                                                                                                    |                                                                                                    |
| Runbook Serve Deploy IP to Runboo                    | k Server or Runbook Designer                                                                                                    |                                                                                                    |
|                                                      |                                                                                                    |                                                                                                    |
|                                                      |                                                                                                    |                                                                                                    |
|                                                      |                                                                                                    |                                                                                                    |
|                                                      |                                                                                                    |                                                                                                    |
|                                                      |                                                                                                    |                                                                                                    |
|                                                      |                                                                                                    |                                                                                                    |
|                                                      |                                                                                                    |                                                                                                    |
|                                                      |                                                                                                    |                                                                                                    |
|                                                      |                                                                                                    |                                                                                                    |
|                                                      | Log Entries                                                                                                    |                                                                                                    |
|                                                      | Log Entries                                                                                                    | nenk Server WIN-GR033R2K5NP                                                                                                |
|                                                      | Log Entries<br>Connecting to Orchestrator Manager<br>Connected to Orchestrator Manager                                                                                                    | nenk Server WIN-GR0J3R2K5NP<br>enk Server WIN-GR0J3R2K5NP,                                                                 |
|                                                      | Log Entries<br>Connecting to Orchestrator Manager<br>Connected to Orchestrator Manager<br>Enumerating Runbook Designer conn                                                                                                    | nenk Server WIN-GR0J3R2K5NP<br>ent Server WIN-GR0J3R2K5NP,<br>ections                                                      |
|                                                      | Log Entries<br>Connecting to Orchestrator Manager<br>Connected to Orchestrator Manager<br>Enumerating Runbook Designer conn<br>Finished enumerating Runbook Desig                                                                                                    | nenk Server WIN-GR0J3R2K5NP<br>ent Server WIN-GR0J3R2K5NP,<br>ections<br>ner connections                                   |
|                                                      | Log Entries<br>Connecting to Orchestrator Manager<br>Connected to Orchestrator Manager<br>Enumerating Runbook Designer conn<br>Finished enumerating Runbook Desig<br>Enumerating Integration Packs                                                                                     | nenk Server WIN-GR0J3R2K5NP<br>ent Server WIN-GR0J3R2K5NP,<br>ections<br>ner connections                                   |
|                                                      | Log Entries<br>Connecting to Orchestrator Manager<br>Connected to Orchestrator Manager<br>Enumerating Runbook Designer conn<br>Finished enumerating Runbook Desig<br>Enumerating Integration Packs<br>Finished enumerating Integration Packs                                           | nenk Server WIN-GR0J3R2K5NP<br>nent Server WIN-GR0J3R2K5NP,<br>ections<br>ner connections<br>sks                           |
|                                                      | Log Entries<br>Connecting to Orchestrator Manager<br>Connected to Orchestrator Manager<br>Enumerating Runbook Designer conn<br>Finished enumerating Runbook Desig<br>Enumerating Integration Packs<br>Finished enumerating Integration Pack<br>Uninstalling Integration Pack or Hotfit | nenk Server WIN-GR0J3R2K5NP<br>ent Server WIN-GR0J3R2K5NP,<br>ections<br>ner connections<br>sks<br>k from WIN-GR0J3R2K5NP, |

Figure 7. Deploy IP to Runbook Server or Runbook Designer

The Integration Pack Deployment Wizard starts.

Step 3. Click Next to proceed with deployment.

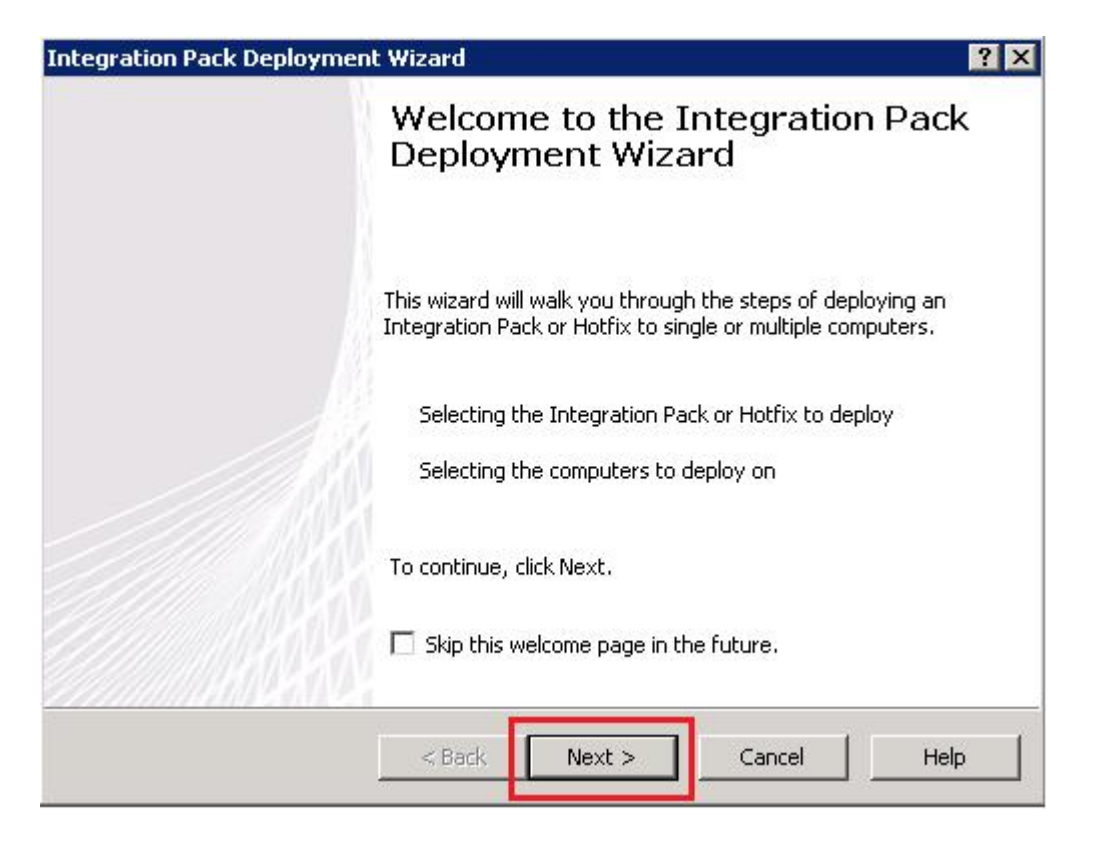

Figure 8. Welcome to the Integration Pack Deployment Wizard

Step 4. On the Integration Pack or Hotfix Deployment page, select the Lenovo PureFlex Integration Pack for System Center 2012 Orchestrator check box and click Next.

| eploy Integration Pa   | cks or Hotfixes      |                 | Ever Lever   | F         |
|------------------------|----------------------|-----------------|--------------|-----------|
| Select the Integration | n Packs or Hotrixes  | that you want t | o deploy     | Ū.        |
| Vame                   |                      |                 |              |           |
| IBM PureFlex Integra   | ation Pack for Syste | em Center 2012  | Orchestrator | <u>65</u> |
|                        |                      |                 |              |           |
|                        |                      |                 |              |           |
|                        |                      |                 |              |           |
|                        |                      |                 |              |           |
|                        |                      |                 |              |           |
|                        |                      |                 |              |           |
|                        |                      |                 |              |           |

Figure 9. Deploy Integration Packs or Hotfixes

Step 5. On the Computer Selection page, in the **Computer** field, specify the machine where the Integration Pack will be deployed. You can add multiple computers.

| puter Selec                       | tion                                                                                   |
|-----------------------------------|----------------------------------------------------------------------------------------|
| C <b>omputer Se</b><br>Select the | ection Details<br>computers that you want to deploy the Integration Pack or Hotfix on. |
| Computer:                         | WIN-GR0J3R2K5NP Add                                                                    |
| WIN-GROJ3R2                       | 2K5NP                                                                                  |
|                                   |                                                                                        |
|                                   |                                                                                        |
|                                   |                                                                                        |
|                                   |                                                                                        |
|                                   | 1                                                                                      |
| Remove                            |                                                                                        |
| Remove                            |                                                                                        |

Figure 10. Computer Selection Details

- Step 6. Click **Next** when all of the Computer Selection Details have been entered.
- Step 7. On the Installation Options page, select **Stop all running Runbooks before installing the Integration Packs or Hotfixes** and click **Next**.

| Installation Options                                       |                                                       |                                                  | ? ×  |
|------------------------------------------------------------|-------------------------------------------------------|--------------------------------------------------|------|
| Installation Configuration<br>Configure the installation o | ptions for the Integratior                            | n Packs or Hotfixes                              | ß    |
| You can Install the Integration P                          | Packs or Hotfixes now, or                             | r at a time that you specify                     | ·    |
|                                                            |                                                       |                                                  |      |
| Advanced Options                                           | s before installing the Int                           | egration Packs or Hotfixes                       |      |
| Install the Integration Pa<br>You may need to restart      | acks or Hotfixes without s<br>the computer to complet | topping the running Runbo<br>e the installation. | oks. |
|                                                            |                                                       |                                                  |      |
|                                                            | < Back Next >                                         | Cancel                                           | Help |

Figure 11. Installation Configuration

Step 8. On the Completing Integration Pack Deployment Wizard page, click **Finish** to complete the Integration Pack Deployment Wizard.

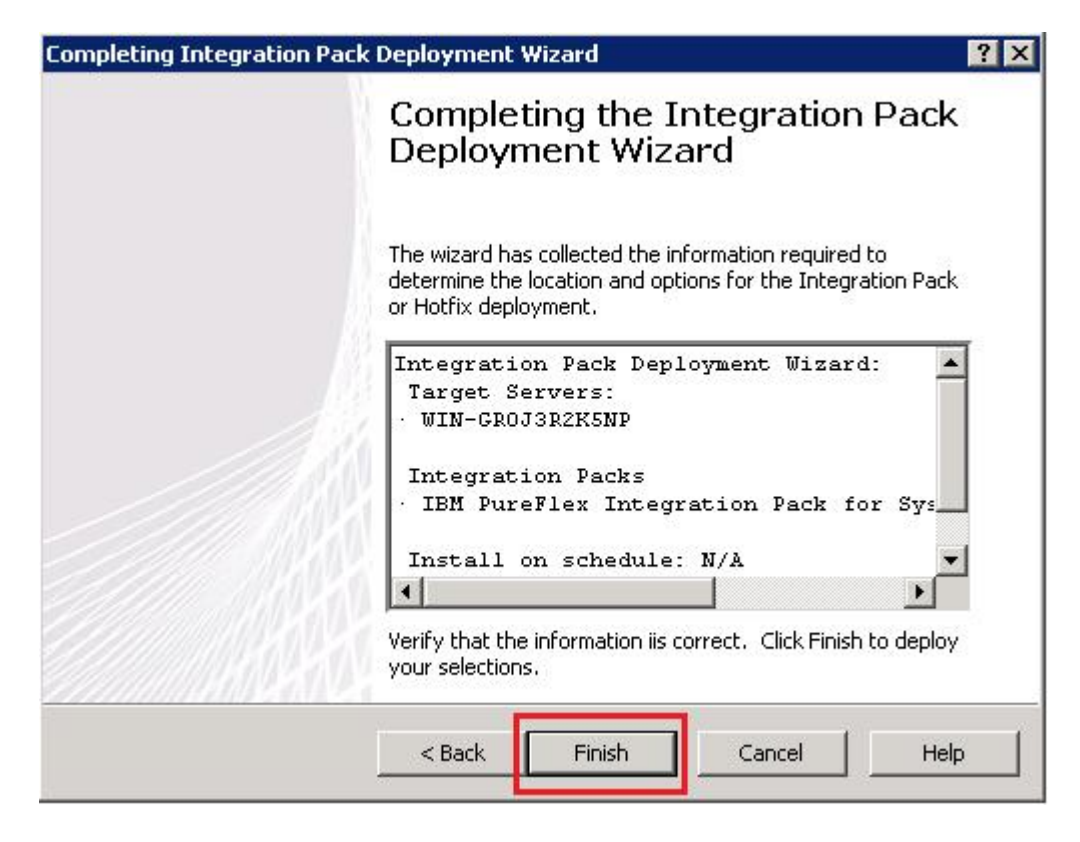

Figure 12. Completing the Integration Pack Deployment Wizard

# Chapter 6. Configuring a PureFlex connection for Runbooks

This procedure describes how to configure Lenovo Integration Pack with Orchestrator Management Server.

- Step 1. Launch System Center Orchestrator 2012 → Orchestrator Runbook Designer.
- Step 2. Click **Options** and select **Lenovo PureFlex**.

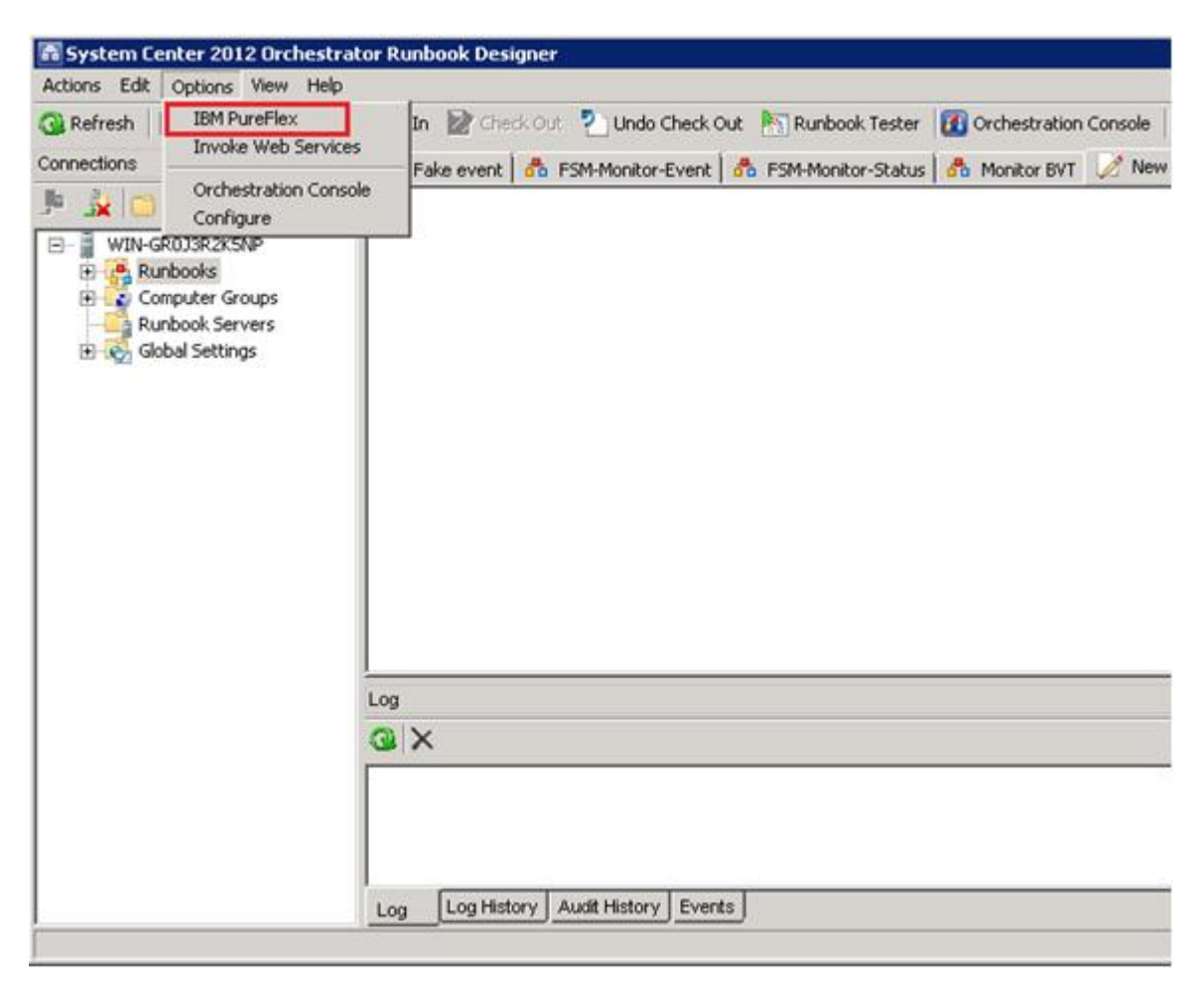

Figure 13. Selecting Lenovo PureFlex

Step 3. On the Prerequisite Configuration page, click Add.

|         | 1-            |  |
|---------|---------------|--|
| FSM4BVT | FSMConnection |  |
|         |               |  |

Figure 14. Prerequisite Configuration page

The Add Configuration window opens.

Step 4. Enter a name for this connection, and click ... (the ellipses button) to select the connection type.

| vame:   | Connectior | tor IBM Pure | Flex |  |      |
|---------|------------|--------------|------|--|------|
| (ype:   | Į.         |              |      |  |      |
| roperti | es         |              |      |  | <br> |
|         |            |              |      |  |      |
|         |            |              |      |  |      |
|         |            |              |      |  |      |
|         |            |              |      |  |      |
|         |            |              |      |  |      |

Figure 15. Add configuration window

Step 5. In the Item Selection window, select **FSMConnection** and click **OK**.

| Item Selection | ×      |
|----------------|--------|
| FSMConnection  |        |
|                |        |
|                |        |
|                |        |
|                |        |
|                |        |
|                |        |
|                |        |
|                |        |
|                |        |
|                |        |
|                |        |
|                |        |
|                |        |
|                | Cancel |
|                |        |
|                |        |

Figure 16. Item selection window

Step 6. In the Add Configuration window, complete the following steps.

| lame: Connecti | on for IBM PureFlex |  |
|----------------|---------------------|--|
| ype: FSMConn   | ection              |  |
| roperties      |                     |  |
| FSM Host       | 192.168.0.200       |  |
| FSM User       | FSMUSER             |  |
| FSM Password   | ****                |  |
| FSM SSH Port   | 22                  |  |
| FSM REST Port  | 8422                |  |
| FSM JMS Port   | 61617               |  |
|                |                     |  |

Figure 17. Add configuration window

- a. In the **FSM Host** field, enter an IP address.
- b. In the FSM User and FSM Password fields, enter a user name and password

**Note:** (The **FSM SSH Port**, **FSM REST Port**, and **FSM JMS Port** fields are filled with default values and typically do not need to be changed.

- c. Click OK.
- Step 7. If you have finished adding or editing the configuration settings for an activity, click **Finish** to complete the configuration of the FSM connection for Runbooks.

| erequisite configuration | s settings for the activity.        |                                    |
|--------------------------|-------------------------------------|------------------------------------|
| Configurations           | Name                                | Туре                               |
|                          | Connection for IBM PureF<br>FSM4BVT | lex FSMConnection<br>FSMConnection |
|                          |                                     |                                    |
|                          |                                     | 1 0                                |
|                          | Add Edit                            | . Remove                           |

Figure 18. Prerequisite Configuration window

# **Chapter 7. Uninstalling Lenovo Integration Pack**

This procedure describes how to uninstall Lenovo Integration Pack.

- Step 1. Launch System Center Orchestrator 2012 Deployment Manager.
- Step 2. In the left pane, click **Runbook Designers** and select the computer from which you want to uninstall Integration Pack.
- Step 3. In the right pane, right-click Lenovo PureFlex Integration Pack for System Center 2012 Orchestrator and select Uninstall Integration Pack or Hotfix.

| File View Help                                                                                                    |                                                                                                    |                                                            |         |
|----------------------------------------------------------------------------------------------------|----------------------------------------------------------------------------------------------------|------------------------------------------------------------|---------|
| 🕞 Refresh                                                                                                    |                                                                                                    |                                                            |         |
| erver Name                                                                                                    |                                                                                                    |                                                            |         |
|                                                                                                    | × Name                                                                                                    | Version                                                    |         |
| Orchestrator Management Server     Integration Packs     Runbook Designers     WIN-GR033R2KSNP     Runbook Servers | Lininstal Integration Pack or 1                                                                                                    | Hotfor                                                     |         |
|                                                                                                    |                                                                                                    |                                                            |         |
|                                                                                                    | Log Entries                                                                                                    | WIN-GR0J3R2K5NP                                            | Details |
|                                                                                                    | Log Entries<br>Connecting to Orchestrator Management Server V<br>Connected to Orchestrator Management Server V                                                                                                    | WIN-GROJ3R2K5NP<br>WIN-GROJ3R2K5NP.                        | Detais  |
|                                                                                                    | Log Entries<br>Connecting to Orchestrator Management Server V<br>Enumerating Runbook Designer connections<br>Finished enumerating Runbook Designer connections                                                                                                    | WIN-GR033R2K5NP<br>WIN-GR033R2K5NP.                        | Details |
|                                                                                                    | Log Entries<br>Connecting to Orchestrator Management Server V<br>Connected to Orchestrator Management Server V<br>Enumerating Runbook Designer connections<br>Finished enumerating Runbook Designer connections<br>Enumerating Integration Packs                                                                                                    | WIN-GR033R2K5NP<br>WIN-GR033R2K5NP.                        | Details |
|                                                                                                    | Log Entries<br>Connecting to Orchestrator Management Server V<br>Connected to Orchestrator Management Server V<br>Enumerating Runbook Designer connections<br>Finished enumerating Runbook Designer connection<br>Enumerating Integration Packs<br>Finished enumerating Integration Packs                                                                                                    | WIN-GR033R2K5NP<br>WIN-GR033R2K5NP.                        | Detais  |
|                                                                                                    | Log Entries<br>Connecting to Orchestrator Management Server V<br>Connected to Orchestrator Management Server V<br>Enumerating Runbook Designer connections<br>Finished enumerating Runbook Designer connection<br>Enumerating Integration Packs<br>Finished enumerating Integration Packs<br>Uninstell of Integration Pack or Hotfix from WIN-O<br>Uninstell of Integration Pack or Hotfix from WIN-O<br>Uninstell of Integration Pack or Hotfix from WIN-O | WIN-GR033R2K5NP<br>WIN-GR033R2K5NP.<br>ons<br>GR033R2K5NP. | Detais  |

Figure 19. Uninstall Integration Pack or Hotfix

The Confirm Integration Pack uninstall window opens.

Step 4. Click **OK** to complete the uninstall.

| Confirm Integration Pack uning                          | stall                     | ×           |
|---------------------------------------------------------|---------------------------|-------------|
| You are about to uninstall the Inte<br>WIN-GR0J3R2K5NP. | egration Pack or Hotfix ( | on computer |
|                                                         | ОК                        | Cancel      |

Figure 20. Confirm Integration Pack uninstall window

# Chapter 8. Flex System Manager activities

Lenovo Integration Pack adds Lenovo PureFlex activities to Orchestrator Runbook Designer. The topics in this section describe how to use each of the Flex System Manager activities.

#### Input parameters

The following table lists the conventions for using the input parameters in the Flex System Manager activities.

| Table 1  | Conventions  | for input | narameters |
|----------|--------------|-----------|------------|
| rubic r. | 001100110113 | ioi input | parameters |

| Input parameter | Indication                                                                            |
|-----------------|---------------------------------------------------------------------------------------|
| x               | Parameter <b>x</b> is required.                                                       |
| [ <b>x</b> ]    | Parameter <b>x</b> is optional.                                                       |
| ( <b>x</b> )    | Parameter $\mathbf{x}$ will be shown according to another parameter's value.          |
| {x y z}         | Required alternative keywords are grouped in braces and separated by vertical bars.   |
| [x y z]         | Optional alternative keywords are grouped in brackets and separated by vertical bars. |

#### **Object types**

The following table lists the object types for the input parameters and published data in the Flex System Manager activities.

Table 2. Object types for input parameters and published data

| Object type   | Indication                                                                  |
|---------------|-----------------------------------------------------------------------------|
| [Array]       | [Array] indicates that the published data is an array.                      |
| Boolean       | Boolean type                                                                |
| Enum          | Enumeration type                                                            |
| Filter        | Filter indicates that the published data can be used as an activity filter. |
| ManagedSystem | ManagedSystem information using the format: name, type, id                  |
| String        | String type                                                                 |

#### System types for PureFlex systems

The following table lists the PureFlex system types for the input parameters and published data in the Flex System Manager activities.

| Table 3. | PureFlex system types |  |
|----------|-----------------------|--|
|----------|-----------------------|--|

| System type               | Definition                                                                                                    |
|---------------------------|----------------------------------------------------------------------------------------------------|
| Chassis                   | The physical resources that enclose other resources and provide definable functionality, such as a desktop, processing node, UPS, disk or tape storage, or a combination of these resources.                          |
| Cluster                   | A computer system that is made up of two or more computer systems that operate together to increase performance, reliability, availability, and serviceability.                                                       |
| ComputerSystem            | A single or multiple computing entity that contains an operating system or firmware.                                                                                                    |
| Farm                      | A group of systems that share a common goal, such as maintaining High Availability or streamlining processes.                                                                                                    |
| GenericNetworkDevice      | This class represents a computer system that has been discovered on a network for which the device type is not known.                                                                                                 |
| HardwareManagementConsole | A computer system that controls managed systems, including logical partitions and the use of Capacity on Demand.                                                                                                    |
| HybridSystem              | A system that contains, in the case of zEnterprise, both CECs and BladeCenter.                                                                                                    |
| OperatingSystem           | Software responsible for forming an execution environment and allocating resources on a computing entity.                                                                                                    |
| PassThroughModule         | A computer system that is dedicated to managing pass-through network traffic rather than performing switching.                                                                                                    |
| PowerUnit                 | A computing resource that is responsible for distributing or controlling power.                                                                                                    |
| Server                    | A single node computer system such as a desktop, mobile device, or multipurpose server.                                                                                                    |
| Storage Enclosure         |                                                                                                    |
| StorageSubsystem          | A computer system dedicated to acting as a storage server or array.                                                                                                    |
| Switch                    | A computer system dedicated to acting as a switch for network traffic.                                                                                                    |
| SystemChassis             | A computer system that represents a modular enclosure containing blades.                                                                                                    |
| SystemPool                | A pool of networked systems with integrated virtualization and<br>management software that manages the physical platform, the<br>virtualization layer, and the virtual images that run within that set of<br>systems. |

## **SM-Discover**

The FSM-Discover activity searches for and discovers resources on networks that are connected to the FSM server. The result of the search is stored in the FSM database. Use the FSM-Get-SystemList activity to obtain results from the database.

#### Input parameters

The following table lists the input parameters that can be used with the FSM-Discover activity.

FSM-Discover Scope<Enum>,(IPAddress<String>),(StartIP<String>, EndIP<String>),SystemType<Enum>

| Parameter  | Description                                                                                                    | Example value                                    |
|------------|----------------------------------------------------------------------------------------------------|--------------------------------------------------|
| Scope      | <ul><li>Scope enumeration values:</li><li>Single IP address</li><li>Range of IPv4 addresses</li></ul>                                                                                                    | Single IP address                                |
| IPAddress  | Represents an IPv4 or IPv6 address. The <b>IPAddress</b> is displayed when <b>Scope</b> = <i>Single IP address</i> .                                                                                                    | 9.115.252.33, fec0:0:0:5:fcc6:25e2:37cd:<br>bcbd |
| StartIP    | Represents the starting IPv4 address. The <b>StartIP</b> is displayed when <b>Scope</b> = <i>Range of IPv4 addresses</i> .                                                                                                    | 9.125.90.10                                      |
| EndIP      | Represents the ending IPv4 address. The <b>EndIP</b> is displayed when <b>Scope</b> = <i>Range of IPv4 addresses</i> .                                                                                                    | 9.125.90.20                                      |
| SystemType | SystemType values:<br>All<br>GenericNetworkDevice<br>ComputerSystem<br>SystemPool<br>PowerUnit<br>Storage Enclosure<br>SystemChassis<br>HybridSystem<br>HardwareManagementConsole<br>StorageSubsystem<br>Farm<br>PassThroughModule<br>Switch<br>Server<br>OperatingSystem<br>Cluster<br>Chassis | All                                              |

Table 4. FSM-Discover input parameters

#### **Published data**

The FSM-Discover activity does not have published data.

### **FSM-Get-SystemList**

The FSM-Get-SystemList activity gets the managed system list according to the system type.

#### Input parameters

The following table lists the input parameter that can be used with the FSM-Get-SystemList activity.

```
FSM-Get-SystemList SystemType<Enum>
```

| Table 5. | FSM-Get-SystemList | input parameter |
|----------|--------------------|-----------------|
|----------|--------------------|-----------------|

| Parameter  | Description                                                                                                    | Example value |
|------------|----------------------------------------------------------------------------------------------------|---------------|
| SystemType | SystemType:<br>All<br>GenericNetworkDevice<br>ComputerSystem<br>SystemPool<br>PowerUnit<br>Storage Enclosure<br>SystemChassis<br>HybridSystem<br>HardwareManagementConsole<br>StorageSubsystem<br>Farm<br>PassThroughModule<br>Switch<br>Server<br>OperatingSystem<br>Cluster<br>Chassis | All           |

#### **Published data**

The following table lists the published data types that can be used with the FSM-Get-SystemList activity.

[Array] SystemName<String,Filter>, SystemType<Enum,Filter>, SystemID<String,Filter>, System<ManagedSystem>

Table 6. FSM-Get-SystemList published data types

| Name       | Description                                                                                                    | Example value                           |
|------------|----------------------------------------------------------------------------------------------------|-----------------------------------------|
| SystemName | System name                                                                                                    | FSM_System_1                            |
| SystemType | System type values:<br>GenericNetworkDevice<br>ComputerSystem<br>SystemPool<br>PowerUnit<br>Storage Enclosure<br>SystemChassis<br>HybridSystem<br>HardwareManagementConsole<br>StorageSubsystem<br>Farm<br>PassThroughModule<br>Switch<br>Server<br>OperatingSystem<br>Cluster<br>Chassis | OperatingSystem                         |
| SystemID   | System Object ID                                                                                                    | 0x1036                                  |
| System     | A system in ManagedSystem format (name, type, ID), which can be used as direct input for another activity.                                                                                                    | (FSM_System_1, OperatingSystem, 0x1036) |

# FSM-Get-SystemInfo

The FSM-Get-SystemInfo activity gets system information.

#### Input parameters

The following table lists the input parameters that can be used with the FSM-Get-SystemInfo activity.

FSM-Get-SystemInfo System<ManagedSystem>,[AdditionalSystemID<String>]

| Table 7. | FSM-Get-SystemInfo input parameters |  |
|----------|-------------------------------------|--|
|----------|-------------------------------------|--|

| Parameter          | Description                                                                                                    | Example value                    |
|--------------------|----------------------------------------------------------------------------------------------------|----------------------------------|
| System             | A system that can be selected from a<br>managed system list or input<br>manually in ManagedSystem format<br>(name, type, ID).                              | (9.115.252.102, server, 0x3243f) |
| AdditionalSystemID | Represents the System ID of<br>additional systems. If there are<br>multiple items, separate each system<br>with a comma. This is an optional<br>parameter. | 0x1036, 0x156d                   |

#### Published data

The following table lists the published data type that can be used with the FSM-Get-SystemInfo activity.

Array]SystemInfo<String>

```
        Table 8.
        FSM-Get-SystemInfo
        published data
```

| Name       | Description          | Example value                |
|------------|----------------------|------------------------------|
| SystemInfo | System property list | See the example shown below. |

```
FSM_9.115.252.128:
DisplayName: FSM_System_1
Description: IBM 8731AC1 23FWD91
SystemBoardUUID: 9A9654A1-BC42-11E0-98AC-E81D7C3E836B
CurrentTimeZone: -1
IPv4Address: { '10.3.0.1', 'fe80:0:0:0:5ef3:fcff:fe5f:c6c9',
'9.115.252.128', 'fe80:0:0:0:5ef3:fcff:fe5f:c6c8', '169.254.95.118' }
HostName: null
AccessState: Locked
CommunicationState: 2
OperatingState: 8
```

## FSM-Get-SystemAccessState

The FSM-Get-SystemAccessState activity gets the system access state, which indicates whether FSM can communicate or access the target system.

#### Input parameters

The following table lists the input parameters that can be used with the FSM-Get-SystemAccessState activity.

```
FSM-Get-SystemAccessState System<ManagedSystem>, [AdditionalSystemID<String>]
```

| Table 9. | FSM-Get-SystemAccessState | input | parameters |
|----------|---------------------------|-------|------------|
|----------|---------------------------|-------|------------|

| Parameter          | Description                                                                                                    | Example value                    |
|--------------------|----------------------------------------------------------------------------------------------------|----------------------------------|
| System             | A system that can be selected from a<br>managed system list or input manually in<br>the ManagedSystem format (name, type,<br>ID).                                                          | (9.115.252.102, server, 0x3243f) |
| AdditionalSystemID | <ul> <li>The System ID of additional systems.</li> <li>If there are multiple systems, separate each system with a comma.</li> <li>The AdditionalSystemID parameter is optional.</li> </ul> | 0x1036, 0x156d                   |

#### **Published data**

The following table lists the published data types that can be used with the FSM-Get-SystemAccessState activity.

[Array]SystemName<String>, SystemID<String>, IsConnect<Boolean, Filter>, IsFullAccess<Boolean, Filter>

| Table 10. | FSM-Get-SystemAccessSta | te <b>published data types</b> |
|-----------|-------------------------|--------------------------------|
|-----------|-------------------------|--------------------------------|

| Name         | Description                                 | Example value |
|--------------|---------------------------------------------|---------------|
| SystemName   | The system name.                            | FSM_System_1  |
| SystemID     | The system ID.                              | 0x1036        |
| IsConnect    | FSM can communicate with the target system. | True          |
| IsFullAccess | FSM has full access to the target system.   | True          |

### **FSM-Access-System**

The FSM-Access-System activity grants FSM system access.

#### Input parameters

The following table lists the input parameters that can be used with the FSM-Access-System activity.

FSM-Access-System Username, Password,
System<ManagedSystem>, [AdditionalSystemID<String>]

Table 11. FSM-Access-System input parameters

| Parameter | Description                          | Example value |
|-----------|--------------------------------------|---------------|
| Username  | The user name for the target system. | userid        |
| Password  | The password for the target system.  | password      |

Table 11. FSM-Access-System input parameters (continued)

| Parameter          | Description                                                                                                    | Example value                    |
|--------------------|----------------------------------------------------------------------------------------------------|----------------------------------|
| System             | A system that can be either selected<br>from a managed system list or input<br>manually in the ManagedSystem<br>format (name, type, ID).                                                   | (9.115.252.102, server, 0x3243f) |
| AdditionalSystemID | <ul> <li>The System ID of additional systems.</li> <li>If there are multiple systems, separate each system with a comma.</li> <li>The AdditionalSystemID parameter is optional.</li> </ul> | 0x1036, 0x156d                   |

#### **Published data**

The FSM-Access-System activity does not have published data.

# **FSM-Get-SystemPatterns**

The FSM-Get-SystemPatterns activity gets existing system patterns (Configuration Patterns).

#### Input parameters

#### **Published data**

The following table lists the published data parameters that can be used with the FSM-Get-SystemPatterns activity.

[Array]ID<String, Filter>, Name<String, Filter>, IsInUse<Boolean, Filter>, Dependents<String>, FormFactor<String, Filter>

| Table 12. | FSM-Get-SystemPatterns | published data parameters |
|-----------|------------------------|---------------------------|
|-----------|------------------------|---------------------------|

| Parameter  | Description                                                                                                    | Example value                             |
|------------|----------------------------------------------------------------------------------------------------|-------------------------------------------|
| ID         | The configuration pattern ID.                                                                                                    | 126                                       |
| Name       | The configuration pattern name.                                                                                                    | myPattern2                                |
| IsInUse    | Specifies the pattern is in use.                                                                                                    | true                                      |
| Dependents | Systems that are assigned by the pattern.                                                                                                    | B7ADB1E12D92499AA4E984A35637E8A4_<br>bay2 |
| FormFactor | <ul> <li>FormFactor values:</li> <li>1 Bay Compute Node</li> <li>1 Bay Dual Compute Node</li> <li>2 Bay Compute Node</li> <li>2 Bay Compute and I/O Expansion<br/>Node</li> </ul> | 1 Bay Compute Node                        |

## **FSM-Get-SystemProfiles**

The FSM-Get-SystemProfiles activity gets the existing system profiles.

#### Input parameters

There are no input parameters for FSM-Get-SystemProfiles.

#### Published data

The following table lists the published data parameters that can be used with the FSM-Get-SystemProfiles activity.

[Array]ID<String, Filter>, Name<String, Filter>, SystemId<String,, Filter>, SystemName<String, Filter>, IsAssigned<Boolean, Filter>, PatternId<String, Filter>, PatternName<String, Filter>, FormFactor<String, Filter>

| Parameter   | Description                                                                                                    | Example value                          |
|-------------|----------------------------------------------------------------------------------------------------|----------------------------------------|
| ID          | The system profile ID.                                                                                                    | 142                                    |
| Name        | The system profile name.                                                                                                    | myPattern2-profile2                    |
| SystemId    | A system that is assigned by this profile.                                                                                                    | B7ADB1E12D92499AA4E984A35637E8 A4_bay2 |
| SystemName  | The name of the system that is assigned by this profile.                                                                                                    | TCT_B062                               |
| IsAssigned  | Specifies whether the profile is assigned.                                                                                                    | true/false                             |
| PatternId   | Related pattern ID                                                                                                    | 126                                    |
| PatternName | Related pattern name                                                                                                    | myPattern2                             |
| FormFactor  | <ul> <li>FormFactor values:</li> <li>1 Bay Compute Node</li> <li>1 Bay Dual Compute Node</li> <li>2 Bay Compute Node</li> <li>2 Bay Compute and I/O<br/>Expansion Node</li> </ul> | 1 Bay Compute Node                     |

Table 13. FSM-Get-SystemProfiles published data parameters

## FSM-Deploy-SystemPattern

FSM uses patterns to create profiles and then deploys the profiles to systems. The FSM-Deploy-SystemPattern activity deploys and applies the system pattern to a system.

#### Input parameters

The following table lists the input parameters that can be used with the FSM-Deploy-SystemPattern activity.

FSM-Deploy-SystemPattern PatternID<Enum>, TargetSystem<Enum>, Restart<Boolean>

| Parameter    | Description                                                                                                    | Example value                                                         |
|--------------|----------------------------------------------------------------------------------------------------|-----------------------------------------------------------------------|
| PatternID    | The Configuration Pattern ID and name from<br><smcli -s="" configpatterns="" show="">, in the format<br/>ID, name.</smcli>                                                                                                    | 36, myPattern                                                         |
| TargetSystem | A deployable system list for the selected pattern<br>using the format:<br>ChassisName_bay1<br>({system name})_[systemid]<br>If one system is already assigned by a pattern,<br>that system is not shown in the list.                                                                                                    | CMM26_bay2(TCT_B062)_[<br>B7ADB1E12D92499AA4E984A35637 E8A4_<br>bay2] |
| Restart      | <ul> <li>Restart values:</li> <li>True. (default value) The server is powered on or restarted, activating both IMM and server/UEFI changes.</li> <li>FalseDefers the server restart and activates IMM changes, but server/UEFI changes are deferred until the next server restart. <ul> <li>full</li> <li>partial</li> </ul> </li> <li>Note: This parameter applies only to System x servers.</li> </ul> | True                                                                  |

Table 14. FSM-Deploy-SystemPattern input parameters

#### **Published data**

The FSM-Deploy-SystemPattern activity does not have published data.

# FSM-Unassign-SystemProfile

The FSM-Unassign-SystemProfile activity unassigns the profile from the system it is currently assigned to.

#### Input parameters

The following table lists the input parameter that can be used with the FSM-Unassign-SystemProfile activity.

```
FSM-Unassign-SystemProfile ProfileID<Enum>
```

Table 15. FSM-Unassign-SystemProfile input parameter

| Parameter | Description                                                                                                    | Example value                                          |
|-----------|----------------------------------------------------------------------------------------------------|--------------------------------------------------------|
| ProfileID | A profile list with a status is shown as<br><i>Profile Assigned</i> using the format: <i>id</i> ,<br><i>name</i> or <i>id</i> .<br><smcli -p="" -v="" configpatterns="" show=""></smcli> | <ul><li>142, myPattern2-profile1</li><li>142</li></ul> |

#### **Published data**

The FSM-Unassign-SystemProfile activity does not have published data.

## **FSM-Monitor-Event**

The FSM-Monitor-Event activity monitors system events.

#### Input parameters

The following table lists the input parameters that can be used with the FSM-Monitor-Event activity.

FSM-Monitor-Event System, [AdditionalSystemID], EventType

| Table 16. | FSM-Monitor-Event    | input | parameters |
|-----------|----------------------|-------|------------|
| 10010 10. | I DII HOHILCOL HVCHC | input | paramotoro |

| Parameter          | Description                                                                                                    | Example value                    |
|--------------------|----------------------------------------------------------------------------------------------------|----------------------------------|
| EventType          | The following list contains predefined<br>event types based on the event filters<br>in the FSM using the lsevtfltr<br>command:<br>• All Events<br>• Fatal Events<br>• Critical Events<br>• Minor Events<br>• Warning Events<br>• Informational Events<br>• Unknown Events<br>• Hardware Predictive Failure Alert<br>Events<br>Note: This is not the complete list of<br>event filters. | Critical Events                  |
| System             | <ul> <li>A system that can be selected from<br/>the managed system list or input<br/>manually in the ManagedSystem<br/>format (name, type, ID).</li> <li>The System parameter is optional.</li> <li>If there are no input parameters for<br/>System and AdditionalSystemID,<br/>the FSM-Monitor-Event activity<br/>monitors events for all systems.</li> </ul>                         | (9.115.252.102, server, 0x3243f) |
| AdditionalSystemID | <ul> <li>The System ID of additional systems.</li> <li>If there are multiple systems, separate each system with a comma.</li> <li>The AdditionalSystemID parameter is optional.</li> </ul>                                                                                                    | 0x1036, 0x156d                   |

#### Published data

The following table lists the published data parameters that can be used with the FSM-Monitor-Event activity.

[Array]EventID<int>, GenerateDate<String>, ComponentCategory<String>, ComponentType<String>, ConditionType<String>, ConditionValue<String>, Mode<Enum>, Severity<Enum>, ResourceOID<String>, EventText<String>, EventDetails<String>

| Table 1 | 7.  | FSM-Monitor-Event     | published data | parameters |
|---------|-----|-----------------------|----------------|------------|
|         | ••• | 1011 110112002 210110 |                | p          |

| Parameter | Description                                                                 | Example value             |
|-----------|-----------------------------------------------------------------------------|---------------------------|
| EventID   | A unique value must be used for an event to be used as REST URI identifier. | 1809                      |
| EventText | The text description of the event.                                          | This is a critical event. |

| Table 17. | FSM-Monitor-E | vent <i>published</i> | data parameters | (continued) |
|-----------|---------------|-----------------------|-----------------|-------------|
|-----------|---------------|-----------------------|-----------------|-------------|

| Parameter         | Description                                                                                                    | Example value                                                       |
|-------------------|----------------------------------------------------------------------------------------------------|---------------------------------------------------------------------|
| Severity          | Indicates the severity level of an event.<br>A severity value of 6-255 indicates that<br>the severity level was not specified.<br>Valid severity level values are:<br>• Critical<br>• Fatal<br>• Harmless<br>• Minor<br>• Unknown<br>• Warning<br>• 6-255 | Critical                                                            |
| SystemID          | The identifier for the resource in hexadecimal format.                                                                                                    | 0x1306                                                              |
| Mode              | Indicates the mode. Mode values:<br>• ALERT<br>• RESOLUTION                                                                                                    | ALERT                                                               |
| GenerateDate      | The date and time that the information was generated.                                                                                                    | 9/25/2013 2:10:07 AM                                                |
| ComponentCategory | Identifies the category of the<br>component in the data model that this<br>event applies to.<br>Managed Resource.Managed System<br>Resource.Logical Resource.System                                                                                       | Managed Resource.Managed System<br>Resource.Logical Resource.System |
| ComponentType     | Identifies the type of component in the<br>data model that this event applies to.<br>Managed Resource.Managed System<br>Resource.Logical Resource.System                                                                                                  | System                                                              |
| ComponentInstance | The component instance that this event is associated with, in other words, the event target.                                                                                                    | 0x1306                                                              |
| ConditionType     | The condition being signaled by the event. Condition types are specific to the type of event.                                                                                                    | User ID Session                                                     |
| ConditionValue    | The value of the condition being<br>signaled by the event.<br>A User ID Session could be User ID<br>Logged Off.                                                                                                    | User ID Logged Off                                                  |

# **FSM-Monitor-Status**

The  ${\tt FSM-Monitor-Status}$  activity monitors system status.

#### Input parameters

The following table lists the input parameters that can be used with the FSM-Monitor-Status activity.

FSM-Monitor-Status System, [AdditionalSystemID], StatusCategory<Enum>

| Table 18. | FSM-Monitor-Status | input parameters |
|-----------|--------------------|------------------|
|-----------|--------------------|------------------|

| Parameter          | Description                                                                                                    | Example value                    |
|--------------------|----------------------------------------------------------------------------------------------------|----------------------------------|
| System             | A system that can be selected from a managed system list or input manually in a <i>ManagedSystem</i> format (name, type, ID).                                                                                                    | (9.115.252.102, server, 0x3243f) |
| AdditionalSystemID | <ul> <li>The System ID of additional systems.</li> <li>If there are multiple systems, separate each system with a comma.</li> <li>The AdditionalSystemID parameter is optional.</li> </ul>                                                                                                    | 0x1036, 0x156d                   |
| EventType          | <ul> <li>Indicates that either a new entry was added or an existing entry was deleted from the status set.</li> <li>The default value is <i>Added</i>.</li> <li><b>EventType</b> values: <ul> <li>All</li> <li>Added</li> <li>Removed</li> </ul> </li> </ul>                                                                                                    | Added                            |
| Severity           | The default value is <i>All</i> . <b>Severity</b> values:<br>• All<br>• Fatal<br>• Critical<br>• Minor<br>• Warning<br>• Informational<br>• Unknown                                                                                                    | Critical                         |
| StatusCategory     | Predefined status category Types. The<br>default value is <i>All</i> . <b>StatusCategory</b> values:<br>All<br>FSMProblemsStatusCategory<br>HardwareStatusCategory<br>ComplianceStatus<br>ThresholdStatusCategory<br>StoragePoolStatusCategory<br>DPSMStatusCategory<br>StorageSystemPool<br>UpdatesStatusCategory<br>ServiceStatusCategory<br>CCUStatusCategory<br>LocalHealthStatus<br>SharedStoragePoolStatusCategory | HardwareStatusCategory           |

#### Published data

The following table lists the published data parameters that can be used with the FSM-Monitor-Status activity.

[Array]StatusID<String>, Severity<Enum>, CategoryID<String>, EventType<String>, ResourceOID<String>

Table 19. FSM-Monitor-Status published data parameters

| Parameter | Description                           | Example value |
|-----------|---------------------------------------|---------------|
| StatusID  | Identifies the specific status entry. |               |
| Name      |                                       |               |

| Table 19. FSM-Monitor-Status publish | ed data parameters (continued) |
|--------------------------------------|--------------------------------|
|--------------------------------------|--------------------------------|

| Parameter  | Description                                                                                                    | Example value        |
|------------|----------------------------------------------------------------------------------------------------|----------------------|
| Severity   | Severity                                                                                                    | Critical             |
| Details    | Status details                                                                                                    |                      |
| Date       | Status date and time                                                                                                    | 9/23/2013 3:10:17 AM |
| CategoryID | Identifies the status category.                                                                                                    | LedStatusCategory    |
| EventType  | Indicates that either a new entry was<br>added or an existing entry was deleted<br>from the status set.<br><b>EventType</b> values:<br>• Added<br>• Removed | Added                |
| SystemID   | Identifies the resource on which the status change occurred.                                                                                                | 0x1306               |
| SystemName |                                                                                                    | FSM_System_1         |

# **FSM-Get-ActiveStatus**

The FSM-Get-ActiveStatus activity gets the active status of the target system.

#### Input parameters

The following table lists the input parameters that can be used with the FSM-Get-ActiveStatus activity.

FSM-Get-ActiveStatus System, [AdditionalSystemID], StatusCategory<Enum>

| Table 20. | FSM-Get-ActiveStatus    | input | parameters |
|-----------|-------------------------|-------|------------|
|           | 1011 000 11001100004040 |       | 0          |

| Parameter      | Description                                                                                                    | Example value                    |
|----------------|----------------------------------------------------------------------------------------------------|----------------------------------|
| System         | A system that can be selected from a managed<br>system list or input manually in a<br>ManagedSystem format (name, type, ID).                                                                                                    | (9.115.252.102, server, 0x3243f) |
| StatusCategory | Predefined status category types (from: /ibm/<br>director/rest/status/categories/):<br>All<br>FSMProblemsStatusCategory<br>HardwareStatusCategory<br>ComplianceStatus<br>ThresholdStatusCategory<br>StoragePoolStatusCategory<br>DPSMStatusCategory<br>StorageSystemPool<br>UpdatesStatusCategory<br>ServiceStatusCategory<br>CCUStatusCategory<br>LocalHealthStatus<br>SharedStoragePoolStatusCategory | HardwareStatusCategory           |

#### Published data

The following table lists the published data parameters that can be used with the FSM-GetActive-Status activity.

<Array>SystemID<String>, StatusID<String>, CategoryID<String, Filter>, DisplayName<String>, Severity<Enum, Filter>, ComponentName<String>, Details<String>, Date<String>

| Parameter     | Description Example value                                                                           |                                      |
|---------------|----------------------------------------------------------------------------------------------------|--------------------------------------|
| SystemID      | System OID                                                                                          | 0x3b7c (from decimal to hexadecimal) |
| StatusID      | Status ID                                                                                           | Information:476473,476473            |
| CategoryID    | Category ID                                                                                         | LedStatusCategory                    |
| DisplayName   | Status name                                                                                         | LED.Status.Informational             |
| Severity      | Severity warnings:<br>• Fatal<br>• Critical<br>• Minor<br>• Warning<br>• Informational<br>• Unknown | Critical                             |
| ComponentName | The component to which the status belongs.                                                          | LED Status                           |
| Details       | Status details                                                                                      | LED Status detail                    |
| Date          | Status date and time                                                                                | 9/22/2013 2:14:27 AM                 |

Table 21. FSM-GetActive-Status published data parameters

# **FSM-Collect-Inventory**

The FSM-Collect-Inventory activity collects the system inventory, which can then be retrieved by the FSM-Get-Inventory activity.

#### Input parameters

The following table lists the input parameters that can be used with the FSM-Collect-Inventory activity.

FSM-Collect-Inventory System, InventoryType<Enum>

| Table 22. | FSM-Collect-Inventory | input parameters |
|-----------|-----------------------|------------------|
|-----------|-----------------------|------------------|

| Parameter        | Description                                                                                                    | Example value                    |
|------------------|----------------------------------------------------------------------------------------------------|----------------------------------|
| System           | A system that can be selected from a<br>managed system list or input<br>manually in a ManagedSystem format<br>(name, type, ID).                                                 | (9.115.252.102, server, 0x3243f) |
| InventoryProfile | <ul> <li>InventoryProfile values:</li> <li>All Inventory</li> <li>All Hardware Inventory</li> <li>All Software Inventory</li> <li>Basic System Information</li> <li></li> </ul> | All Hardware Inventory           |

#### **Published data**

The FSM-Collect-Inventory activity does not have published data.

# **FSM-Get-Inventory**

The FSM-Get-Inventory activity gets the system inventory that is collected by the FSM-Collect-Inventory activity. The inventory result can be viewed in either plain text or in html format.

#### Prerequisite

Before the FSM-Get-Inventory activity can be used, the system must first be discovered using the FSM-Discover activity. For more information, see "SM-Discover" on page 26.

#### Input parameters

The following table lists the input parameters that can be used with the FSM-Get-Inventory activity.

FSM-Get-Inventory System<ManagedSystem>, InventoryType<Enum>

| Parameter        | Description                                                                                                    | Example value          |
|------------------|----------------------------------------------------------------------------------------------------|------------------------|
| System           | A system that can be selected from a<br>managed system list or input<br>manually in a ManagedSystem format<br>(name, type, ID).        |                        |
| InventoryProfile | InventoryProfile values:<br>• All Inventory<br>• All Hardware Inventory<br>• All Software Inventory<br>• Basic System Information<br>• | All Hardware Inventory |

Table 23. FSM-Get-Inventory input parameters

#### Published data

The following table lists the published data parameters that can be used with the FSM-Get-Inventory activity.

SystemId<String>, Inventory(txt)<String>, Inventory(html)<String>

| Table 24. | FSM-Get-Inventory published data parameters |
|-----------|---------------------------------------------|
|           |                                             |

| Parameter       | Description                                                                                        | Example value |
|-----------------|----------------------------------------------------------------------------------------------------|---------------|
| SystemId        | System OID                                                                                         | 0x1306        |
| Inventory(txt)  | A system inventory list based on the selected inventory profile, in TXT format.                    |               |
| Inventory(html) | A system inventory list based on the selected inventory profile, in HTML format. (readable format) |               |

## **FSM-List-Chassis**

The FSM-List-Chassis activity lists all of the known chassis.

#### Input parameters

Enter FSM-List-Chassis as the input parameter.

#### **Published data**

The following table lists the published data parameters that can be used with the FSM-List-Chassis activity.

[Array]ID<String, Filter>, Name<String, Filter>, SerialNumber<String, Filter>, UUID<String, Filter>, IPv4<String, Filter>, IPv6<String, Filter>, State<String, Filter>

| Parameter    | Description          | Example value                     |
|--------------|----------------------|-----------------------------------|
| ID           | Chassis object ID    | 0x77E3C                           |
| Name         | Chassis name         | my chassis                        |
| SerialNumber | Serial number        | 23ENY12                           |
| UUID         | System Board UUID    | 458E3A3222CD11DD890300145EE13268  |
| IPv4         | Chassis IPv4 address | 9.115.252.25                      |
| IPv6         | Chassis IPv6 address | fec0:0:0:5:5ef3:fcff:fe25:edd5    |
| State        | Managed state        | Managed/Sibling Managed/Unmanaged |

Table 25. FSM-List-Chassis published data parameters

### **FSM-Restart-CMM**

The FSM-Restart-CMM activity can either restart or initiate a failover of one or both of the CMMs of a Flex System Chassis.

#### Input parameters

The following table lists the input parameters that can be used with the FSM-Restart-CMM activity.

FSM-Restart-CMM, ManagedSystem>, RestartOperation<Enum>

| Parameter        | Description                                                                                                    | Example value                           |
|------------------|----------------------------------------------------------------------------------------------------|-----------------------------------------|
| СММ              | <ul><li>A (CMM) system that can be selected from the list browser.</li><li>The system uses the format (name, type, ID).</li><li>The system must be chassis.</li></ul>                                                                                                    | (9.115.252.102, systemchassis, 0x3243f) |
| RestartOperation | <ul> <li>RestartOperation values:</li> <li>RestartPrimary. Restarts the primary CMM.</li> <li>RestartPrimary is the default.</li> <li>RestartStandby. Restarts the standby CMM</li> <li>SwitchOverCMMCalledByPrimary. Failover to the standby CMM and restart the primary CMM</li> <li>SwitchOverCMMCalledByStandBy.<br/>Reboots the primary CMM as the non-active module, then switches over to the standby CMM</li> <li>VirtualReseatPrimary. Virtually reseat the primary CMM</li> </ul> | RestartPrimary                          |

#### Published data

The FSM-Restart-CMM activity does not have published data.

# **FSM-Run-Task**

The FSM-Run-Task activity executes noninteractive tasks that are available to the target system.

#### Non-interactive tasks

FSM-Run-Task noninteractive tasks include:

- LED Flash
- LED Off
- LED On
- Power Off Now
- Power On
- Shut Down
- Shut Down and Power Off
- Restart Now
- Wake on LAN
- Restart Primary CMM
- Restart Standby CMM

#### Input parameters

The following table lists the input parameters that can be used with the FSM-Run-Task activity.

FSM-Run-Task System<ManagedSystem>, Task<Enum>

| Table 27. | FSM-Run-Task <i>input parameters</i> |
|-----------|--------------------------------------|
|-----------|--------------------------------------|

| Parameter | Description                                                                                                    | Example value                    |
|-----------|----------------------------------------------------------------------------------------------------|----------------------------------|
| System    | A system that can be selected from a<br>managed system list or input<br>manually in a ManagedSystem format<br>(name, type, ID).                                  | (9.115.252.102, server, 0x3243f) |
| Task      | Task values:<br>LED Flash<br>LED Off<br>LED On<br>Power Off Now<br>Power On<br>Shut Down<br>Shut Down and Power Off<br>Restart Now<br>Wake on LAN<br>Restart CMM | Shut Down                        |

#### **Published data**

The FSM-Run-Task activity does not have published data.

### **FSM-Run-SMCLI**

The FSM-Run-SMCLI activity can run any smcli command on FSM. Manually enter the smcli command and its parameters.

#### Input parameter

The following table lists the input parameter that can be used with the FSM-Run-SMCLI activity.

FSM-Run-SMCLI SmcliCommand<String>

Table 28. FSM-Run-SMCLI input parameters

#### FSM-Run-SMCLI

| Parameter    | Description                        | Example value          |
|--------------|------------------------------------|------------------------|
| SmcliCommand | Full smcli command with parameters | smclilssys -n mySystem |

#### **Published data**

The following table lists the published data parameters that can be used with the FSM-Run-SMCLI activity.

ExitCode<Int>, SmcliOutput<String>

Table 29. FSM-Run-SMCLI published data parameters

| Parameter   | Description                  | Example value |
|-------------|------------------------------|---------------|
| ExitStatus  | smcli command exit status    | 0             |
| SmcliOutput | smcli command console output |               |

### **FSM-Upload-File**

The FSM-Upload-File activity uploads a local file (or folder) to the FSM server using the scp command. The file or folder is uploaded to the \home\userid\ path on the FSM. This activity fails if a the file with the same name already exists on the FSM.

#### Input parameters

The following table lists the input parameters that can be used with the FSM-Upload-File activity.

```
FSM-Upload-File SourceType<Enum>, (LocalFile<String>),
(LocalFolder<String>) (Overwrite<Boolean>)
```

Table 30. FSM-Upload-File input parameters

| Parameter   | Description                                                                                                    | Example value |  |
|-------------|----------------------------------------------------------------------------------------------------|---------------|--|
| SourceType  | SourceType values:<br>• File<br>• Folder                                                                                                    | File          |  |
| LocalFile   | The local folder path is displayed when <b>SourceType</b> is <i>File</i>                                                                                                    | c:\file1.txt  |  |
| LocalFolder | The local folder path is displayed when <b>SourceType</b> is <i>Folder</i> .                                                                                                    | c:\folder1    |  |
| Overwrite   | <ul> <li>Overwrites the file that has the same name.</li> <li>The default value is <i>false</i>.</li> <li>When the <b>SourceType</b>= <i>File</i>, the local folder path is displayed.</li> </ul> | False         |  |

#### **Published data**

The following table lists the published data parameters that can be used with the FSM-Upload-File activity.

[Array]

 Table 31. FSM-Upload-File published data parameters

| Parameter               | Туре   | Description        | Example value           |
|-------------------------|--------|--------------------|-------------------------|
| Destination file path   | string | File path on FSM   | \home\UIMTEST\file1.txt |
| Destination folder path | string | Folder path on FSM | \home\UIMTEST\folder1   |

# Appendix A. Accessibility features

Accessibility features help users who have a physical disability, such as restricted mobility or limited vision, to use information technology products successfully.

Lenovo strives to provide products with usable access for everyone, regardless of age or ability.

Lenovo Integration Pack for Microsoft System Center 2012 R2 Orchestrator supports the accessibility features of the systems-management software in which it is integrated. Refer to your system management software documentation for specific information about accessibility features and keyboard navigation.

The Lenovo Integration Pack for Microsoft System Center 2012 R2 Orchestrator topic collection and its related publications are accessibility-enabled for the Lenovo Home Page Reader. You can operate all features using the keyboard instead of the mouse.

You can view the publications for Lenovo Integration Pack for Microsoft System Center 2012 R2 Orchestrator in Adobe Portable Document Format (PDF) using the Adobe Acrobat Reader. You can access the PDFs from Lenovo Integration Pack for Microsoft System Center 2012 R2 Orchestrator download site.

#### Lenovo and accessibility

See Lenovo Accessibility website for more information about the commitment that Lenovo has to accessibility.

# Appendix B. Notices

Lenovo may not offer the products, services, or features discussed in this document in all countries. Consult your local Lenovo representative for information on the products and services currently available in your area.

Any reference to a Lenovo product, program, or service is not intended to state or imply that only that Lenovo product, program, or service may be used. Any functionally equivalent product, program, or service that does not infringe any Lenovo intellectual property right may be used instead. However, it is the user's responsibility to evaluate and verify the operation of any other product, program, or service.

Lenovo may have patents or pending patent applications covering subject matter described in this document. The furnishing of this document does not give you any license to these patents. You can send license inquiries, in writing, to:

Lenovo (United States), Inc. 8001 Development Drive Morrisville, NC 27560 U.S.A. Attention: Lenovo Director of Licensing

LENOVO PROVIDES THIS PUBLICATION "AS IS" WITHOUT WARRANTY OF ANY KIND, EITHER EXPRESS OR IMPLIED, INCLUDING, BUT NOT LIMITED TO, THE IMPLIED WARRANTIES OF NON-INFRINGEMENT, MERCHANTABILITY OR FITNESS FOR A PARTICULAR PURPOSE. Some jurisdictions do not allow disclaimer of express or implied warranties in certain transactions, therefore, this statement may not apply to you.

This information could include technical inaccuracies or typographical errors. Changes are periodically made to the information herein; these changes will be incorporated in new editions of the publication. Lenovo may make improvements and/or changes in the product(s) and/or the program(s) described in this publication at any time without notice.

The products described in this document are not intended for use in implantation or other life support applications where malfunction may result in injury or death to persons. The information contained in this document does not affect or change Lenovo product specifications or warranties. Nothing in this document shall operate as an express or implied license or indemnity under the intellectual property rights of Lenovo or third parties. All information contained in this document was obtained in specific environments and is presented as an illustration. The result obtained in other operating environments may vary.

Lenovo may use or distribute any of the information you supply in any way it believes appropriate without incurring any obligation to you.

Any references in this publication to non-Lenovo Web sites are provided for convenience only and do not in any manner serve as an endorsement of those Web sites. The materials at those Web sites are not part of the materials for this Lenovo product, and use of those Web sites is at your own risk.

Any performance data contained herein was determined in a controlled environment. Therefore, the result obtained in other operating environments may vary significantly. Some measurements may have been made on development-level systems and there is no guarantee that these measurements will be the same on generally available systems. Furthermore, some measurements may have been estimated through extrapolation. Actual results may vary. Users of this document should verify the applicable data for their specific environment.

### **Trademarks**

Lenovo, the Lenovo logo, Flex System, System x, and NeXtScale System are trademarks of Lenovo in the United States, other countries, or both.

Intel and Intel Xeon are trademarks of Intel Corporation in the United States, other countries, or both.

Internet Explorer, Microsoft, and Windows are trademarks of the Microsoft group of companies.

Linux is a registered trademark of Linus Torvalds.

Other company, product, or service names may be trademarks or service marks of others.

### Important notes

Processor speed indicates the internal clock speed of the microprocessor; other factors also affect application performance.

When referring to processor storage, real and virtual storage, or channel volume, KB stands for 1 024 bytes, MB stands for 1 048 576 bytes, and GB stands for 1 073 741 824 bytes.

When referring to hard disk drive capacity or communications volume, MB stands for 1 000 000 bytes, and GB stands for 1 000 000 000 bytes. Total user-accessible capacity can vary depending on operating environments.

Lenovo makes no representations or warranties with respect to non-Lenovo products. Support (if any) for the non-Lenovo products is provided by the third party, not Lenovo.

Some software might differ from its retail version (if available) and might not include user manuals or all program functionality.

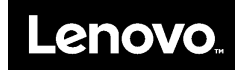